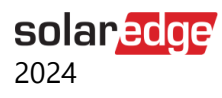

# Toepassingsnotitie - Systeemanalyse in SolarEdge ONE voor C&I

### Versiehistorie

Versie 1.0, augustus 2024: eerste versie

### Inhoudsopgave

| Overzicht - SolarEdge ONE voor C&I                  | 1  |
|-----------------------------------------------------|----|
| Overzicht van Systeemanalyse                        | 1  |
| Standaardgrafieken                                  | 2  |
| Standaard grafiek installatie-opties                | 3  |
| Standaard grafiek <apparaat> opties</apparaat>      | 5  |
| Aangepaste grafieken                                | 7  |
| Aangepaste grafiek installatie-opties               | 7  |
| Aangepaste grafiekopties voor <apparaat></apparaat> | 10 |
| Standaard en aangepaste grafieken                   | 12 |

## Overzicht - SolarEdge ONE voor C&I

SolarEdge ONE voor C&I is een geïntegreerd platform voor het monitoren en beheren van PVparken, opslag, EV-laadstations en verbruikersoptimalisatie. U kunt al uw energiemiddelen optimaliseren met behulp van live data-analyses om kosten te besparen.

### Overzicht van Systeemanalyse

Systeemanalayse toont, creeërt een genereert grafieken die informatie bieden op installatie- of apparaatniveau, op alle gedecteerde apparaten. Met de grafieken kunt u problemen oplossen, patronen ontdekken als herkennen. Het verbetert de efficiëntie en prestaties van de apparatuur ter plaatse en identificeert manieren om huidige en toekomstige problemen te minimaliseren. U heeft de mogelijkheid standaard grafieken toe te passen of gepersonaliseerd.

#### Het dashboard systeemanalyse openen:

- 1. Log in op het Monitoring Platform.
- 2. Om toegang te krijgen tot een installatie, klikt u op de **INSTALLATIENAAM**. Het **ONE voor C&I-** dashboard wordt weergegeven.
- Klik in het hoofdmenu op <sup>∠∠</sup>. Het Analyse-dashboard wordt weergegeven.

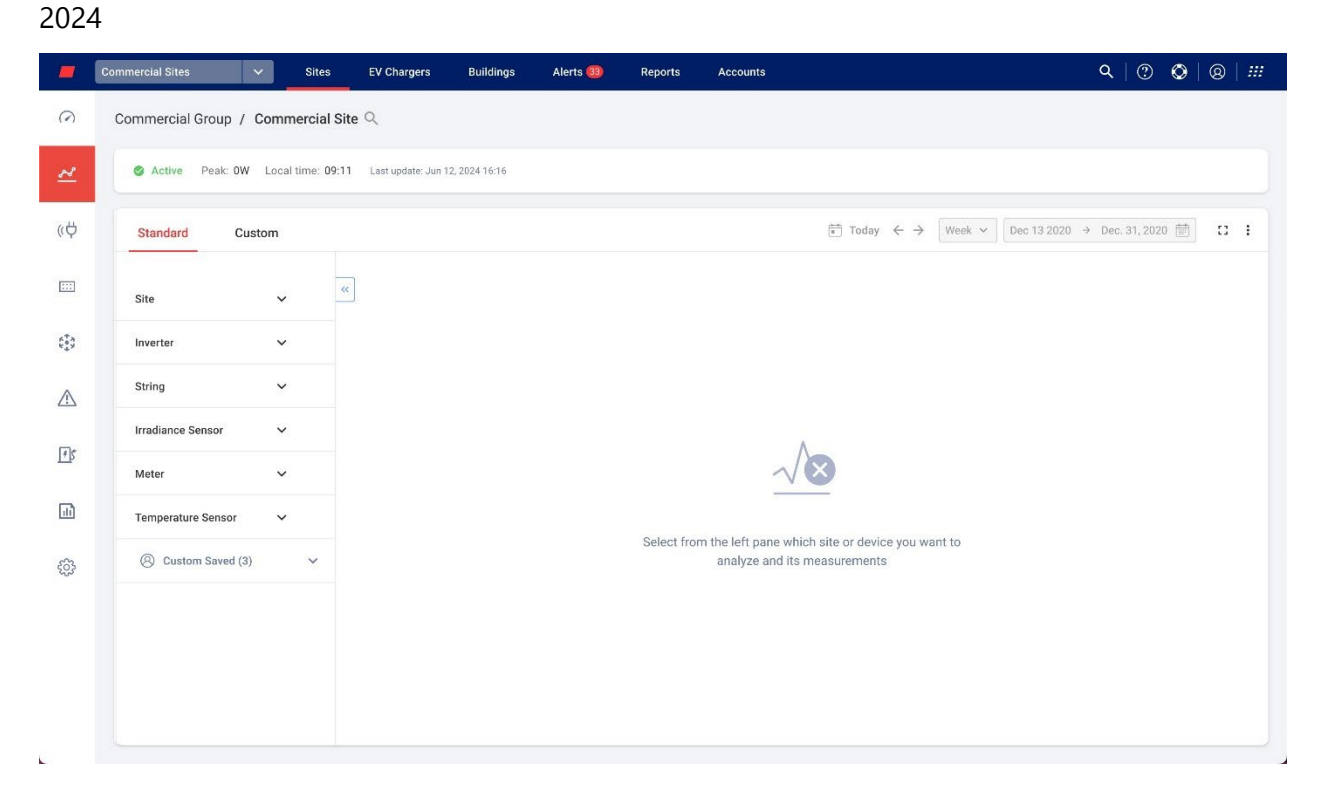

#### Om uw portfolio- of installatienaam te wijzigen:

Vanuit de **zoekopdracht-** *Q* vervolgkeuzelijsten maakt u een keuze uit de beschikbare opties of typt u de namen van het portfolio en de installatie waarnaar u zoekt.

### Standaardgrafieken

solaredge

Standaardgrafieken zijn standaardgrafieken die u selecteert om grafieken te maken op installatieniveau of voor een apparaat of meerdere apparaten van hetzelfde type, zoals een omvormer of een meter, binnen een installatie. Ze worden automatisch gegenereerd zodra u heeft gekozen welke installatie- of apparaatinformatie u wilt bekijken. U kunt kiezen uit de volgende opties:

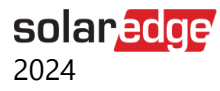

### Standaard grafiek installatie-opties

| Standard       | Custom           |    |  |
|----------------|------------------|----|--|
|                |                  |    |  |
| Site           |                  | ^  |  |
| Site monthly e | energy comparis  | on |  |
| Energy Overvie | ew               |    |  |
| Site Yield     |                  |    |  |
| Simulated Pov  | ver by clear sky |    |  |
| Energy Flow D  | istribution      |    |  |
| Power Vs. Ene  | ergy Generation  |    |  |
| Accumulated    | Energy           |    |  |
| Site Storage P | 'ower            |    |  |
| Energy Flow S  | ummary           |    |  |
| Site Storage E | nergy            |    |  |
| State of charg | e                |    |  |

Een standaard installatiegrafiek genereren:

- 1. Klik op Standaard.
- 2. Klik in het menu **Grafiekopties** op de Vervolgkeuzelijst Installatie. Alle grafiekopties voor de installatie worden weergegeven.
- 3. Klik op de grafiek die u wilt genereren. De grafiek wordt gegenereerd.

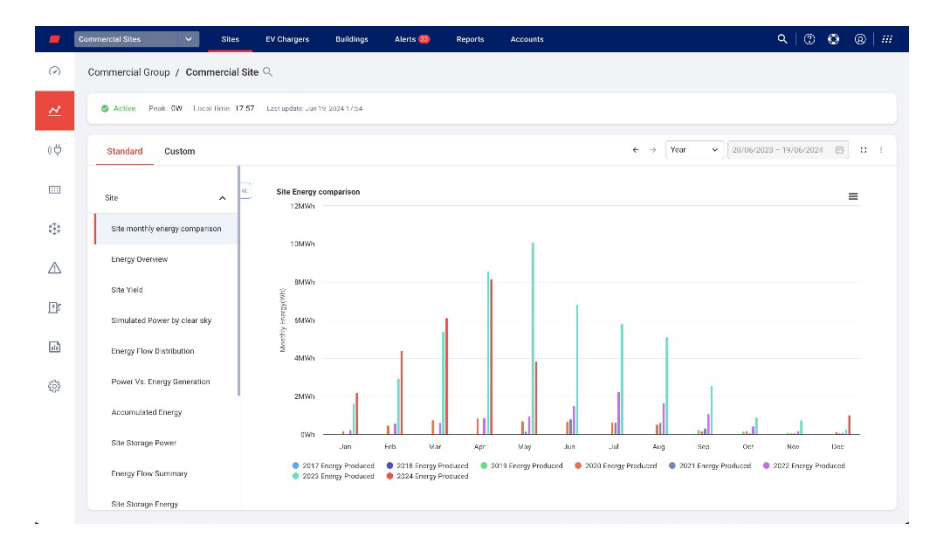

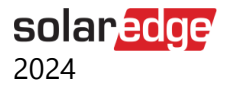

#### Inzoomen op de grafiek:

Klik en sleep uw cursor langs een geselecteerd gedeelte van de grafiek. De geselecteerde sectie wordt weergegeven.

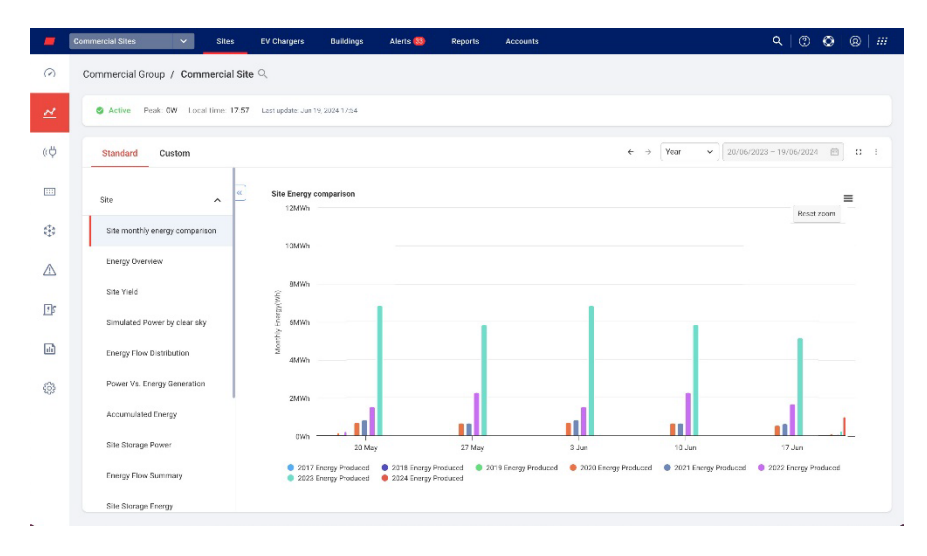

#### Om de grafiek te resetten:

Klik op Reset Zoom.

Om een tijdsperiode te selecteren:

- 1. Selecteer in het veld Tijd de periode die u wilt weergeven.
- 2. Gebruik de pijlen naast het veld Tijd om een eerdere of latere periode op de kaart te bekijken.

### •••

#### OPMERKING

/oor sommige grafieken zijn een of meer opties in het veld Tijd mogelijk niet beschikbaar.

#### Om de grafiek te vergroten:

Klik 🗄 .

Om de grafiek te downloaden:

Klik op ≡.

Aanvullende informatie bekijken:

Beweeg uw cursor langs de grafiek.

#### OPMERKING

Standaardgrafieken hebben geen keuze uit grafiekvisualisatie.

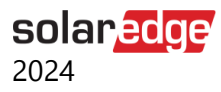

### Standaard grafiek <apparaat> opties

| Standard Custom               |   |   |            |             |        |
|-------------------------------|---|---|------------|-------------|--------|
| Site                          | ~ | « |            |             | ٩      |
| Inverter                      | ^ |   | Select all | Invert Sele | ection |
| Inverter Production Breakdown |   |   | 730        | B363E       |        |
| Inverter Availability         |   |   |            |             |        |
| Inverter Power Generation     |   |   |            |             |        |
| Inverter Performance          |   |   |            |             |        |
| Inverter Power Statistics     |   |   |            |             |        |
| Inverter Energy Generation    |   |   |            |             |        |
| Ev charger                    | ~ |   |            |             |        |
| Meter                         | ~ |   |            |             |        |
| Storage                       | ~ |   |            |             |        |
|                               |   |   | Clear      | Gene        | rate   |

Om een standaard apparaatgrafiek te genereren:

- 1. Selecteer Standaard.
- 2. Klik in het menu **Grafiekopties** op de vervolgkeuzelijst **met apparaten**. Alle beschikbare kaartopties voor het apparaat worden weergegeven.
- 3. Selecteer in de lijst met grafiekopties de grafiek die u wilt genereren.
- 4. Selecteer in de lijst **Apparaten** het selectievakje van het apparaat dat u op de kaart wilt bekijken, of typ het apparaat- of serienummer in het zoekvak **Apparaten zoeken**.
- 5. Om de selectie ongedaan te maken, klikt u op de knop Selectie ongedaan maken.
- 6. Klik op **Aanmaken.** De grafiek wordt gegenereerd.

|          | Commercial Sites        | < s       | ites     | EV Chargers        | Buildings                | Alerts 😣 | Reports | Accounts        |                             |                     |                       | Q   ©          | ତାର   |   |
|----------|-------------------------|-----------|----------|--------------------|--------------------------|----------|---------|-----------------|-----------------------------|---------------------|-----------------------|----------------|-------|---|
| )        | Commercial Group /      | Commerc   | ial Site | <b>Q</b>           |                          |          |         |                 |                             |                     |                       |                |       |   |
| <u> </u> | S Active Peak: 0W       | Local tim | 17.57    | Last update: Jun 1 | 9,202417:54              |          |         |                 |                             |                     |                       |                |       |   |
| ,        | Standard Custo          | m         |          |                    |                          |          |         |                 |                             | ⊢ → Week            | ♥ ][ 12/06/202        | 4 - 19/06/202/ | 1 🖽 c | 3 |
| 1        | Site                    | v         | «        |                    | vices Q                  | SKWb     |         | Inve            | erter Producti              | on Breakdown        |                       |                | =     |   |
|          | Inverter                | ^         |          | Select all         | Invert Selection<br>2FF3 | 4KWh     |         |                 |                             |                     |                       |                |       |   |
|          | Inverter Production Br  | sakdown   |          | 7312<br>731F       | 3389<br>2003             | 4KWh     |         |                 |                             |                     |                       |                |       |   |
|          | inverter Availability   |           |          | 7E17               | D138                     | 3KWh     |         |                 |                             |                     |                       |                |       |   |
|          | inverter Power Genera   | tion      |          | 781E               | 1039                     | 3KWh     |         |                 |                             |                     |                       |                |       |   |
|          | Inverter Performance    |           |          | 7E13               | OAEB<br>FD05             | 2KWh     |         |                 |                             | L                   | 1                     |                |       |   |
|          | inverter Power Statisti | cs        |          | 7805               | 769A                     | 2KWh -   |         |                 |                             |                     |                       |                |       |   |
|          | Inverter Energy Genera  | tion      |          | 2 7B00             | 9561                     | 500Wh    |         |                 |                             |                     |                       |                |       |   |
|          | Ev charger              | ~         |          | 7F19<br>7E00       | 12D8<br>8567             | awh -    |         | , <b>11</b> 16, |                             | alle,               |                       |                |       |   |
|          | Meter                   | ~         |          | Clear              | Generate                 | 13       | Jun 1   | 4 Jun 15 J      | tun 16 J<br>st far 731E1C39 | e Energy Produced f | 18 Jun<br>or 78039561 | 19.1           | un.   |   |
|          |                         |           | -        |                    |                          |          |         |                 |                             |                     |                       |                |       |   |

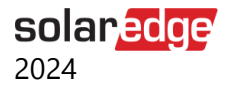

#### Inzoomen op de grafiek:

Klik en sleep uw cursor langs een geselecteerd gedeelte van de grafiek. De geselecteerde sectie wordt weergegeven.

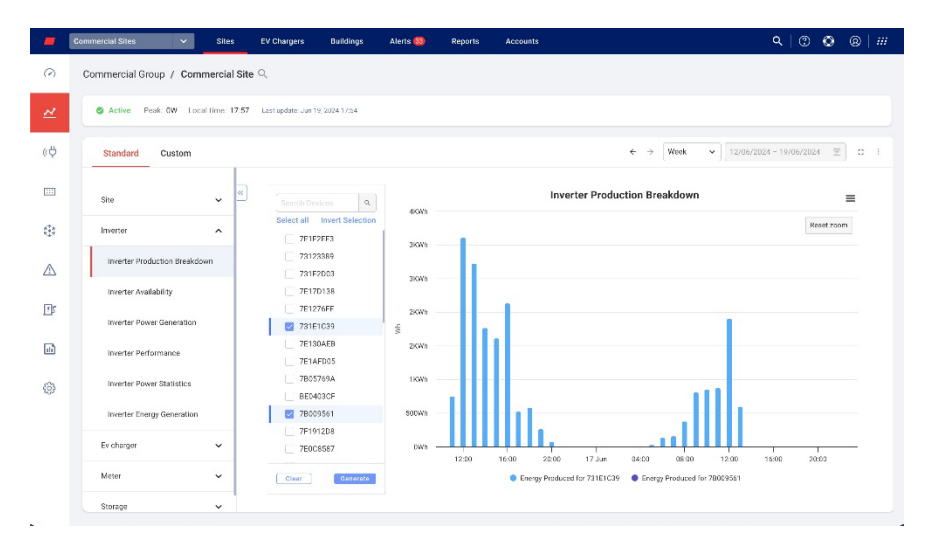

#### Om de grafiek te resetten:

Klik op Reset Zoom.

Om een tijdsperiode te selecteren:

- 1. Selecteer in het veld **Tijd** de periode die u wilt weergeven.
- 2. Gebruik de pijlen naast het veld **Tijd** om een eerdere of latere periode op de kaart te bekijken.

### •••

#### • OPMERKING

Voor sommige grafieken zijn een of meer opties in het veld Tijd mogelijk niet beschikbaar.

Om de grafiek te vergroten:

Klik 🗄 .

Om de grafiek te downloaden:

Klik op ≡.

Aanvullende informatie bekijken:

Beweeg uw cursor langs de grafiek.

#### OPMERKING

Standaardgrafieken hebben geen keuze uit grafiekvisualisatie.

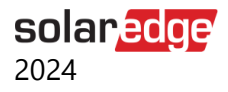

### Aangepaste grafieken

Aangepaste grafieken zijn grafieken die u aanpast waarin u beschikbare gegevenspunten plot, om grafieken te maken op installatieniveau, of op een apparaat of meerdere apparaten binnen een installatie, zoals een omvormer of een temperatuursensor. U kunt kiezen uit de volgende opties:

### Aangepaste grafiek installatie-opties

| Standard Custom           |   |
|---------------------------|---|
| Search device name or SN  | Ħ |
| 🕅 Site Name               |   |
| > ⊮ Inverter 1 (730B363E) |   |
| > 🗵 Inverter 2 (7401CA33) |   |
| Battery 1.1               |   |
| Battery 2.1               |   |
| ② Meter (Import/Export)   |   |
| ② Meter (Production)      |   |
| ② Meter (Production)      |   |
| ② Meter (Production)      |   |
| > 📴 EV Charge Points      |   |

#### Een aangepaste installatiegrafiek genereren:

- 1. Selecteer Aangepast.
- 2. Klik in het kaartoptiesmenu op de installatienaam of schakel het selectievakje Toepassen op alle omvormers in.
- 3. Typ in het veld **Zoek apparaatnaam of SN** een apparaatnaam of filter het type apparaat waarvoor u grafieken wilt genereren.

De beschikbare grafiekmetingen worden weergegeven.

- 4. Om een apparaat te deselecteren, klikt u op het apparaat.
- 5. Selecteer in de lijst met metingen de selectievakjes van de metingen die u in uw grafiek wilt opnemen, of typ in het veld Zoek metingen de meting waarnaar u zoekt. Als u bijvoorbeeld macht typt, worden alle opties voor de vermogensgrafiek weergegeven.
- 6. Selecteer in de vervolgkeuzelijst voor elke grafiekmeting verdere meetopties.
- 7. Schakel de selectievakjes in van de grafieken die u wilt maken.
- 8. Klik op Aanmaken.

De grafieken worden gegenereerd.

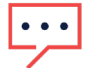

#### OPMERKING

Om alle gegenereerde grafieken te bekijken, scrolt u naar beneden op het scherm.

solaredge 2024

| -       | Commercial Sites 🗸 Site                                                               | es EV Chargers                                                                                              | Buildings Al                         | erts 💷 🛛 R | eports Acod     | punts          |                | Q   🕐                           | 0                                                               | 8   ##                                                      |
|---------|---------------------------------------------------------------------------------------|----------------------------------------------------------------------------------------------------|--------------------------------------|------------|-----------------|----------------|----------------|---------------------------------|-----------------------------------------------------------------|-------------------------------------------------------------|
| $\odot$ | Commercial Group / Commercia                                                          | al Site 역                                                                                                   |                                      |            |                 |                |                |                                 |                                                                 |                                                             |
| ~       | S Active Peak: DW Local time:                                                         | 17:67 Lest update. Jun 19.3                                                                                 | 8024 17:84                           |            |                 |                |                |                                 |                                                                 |                                                             |
| ¢ψ      | Standard Custom                                                                       |                                                                                                    |                                      |            |                 |                | € → [Week      | <b>i</b> - 19/06/202            | 4 m]                                                            | 0.1                                                         |
|         | Search device name or SN 🕸                                                            | Search measurement                                                                                          | a, a                                 | Group cha  | rts by unit 📧 🔵 | Quarter hour v |                | [                               | + Save                                                          | Chart                                                       |
| ٢       | Commercial Site     M Site controller (67002ADC)     Inverter (7E1F2EF3)              | → □ 0 Irradiance M     → □ 0 Site Dergy F     → □ 0 Site Perform                                            | nasurements<br>Production/Co<br>ence |            |                 |                |                | • Ac                            | ali                                                             | ▲ Ⅲ<br>lean - 567885                                        |
|         | >      inverter (78009561)     >      E Inverter (7F191208)     E Inverter (7F191208) | <ul> <li>&gt; Ø Ø Site Power &amp;</li> <li>&gt; Ø Ø Site Power &amp;</li> <li>&gt; B Nummer and</li> </ul> | Energy<br>Energy distri              | 2360       | MA              |                |                | • Co<br>• Dir<br>• Dir<br>• Dir | rect Solar Con<br>ect Solar Con<br>ect Grid Cons<br>rage Consum | ower - 5878<br>isumption<br>isamption P<br>mption Pow       |
|         | <ul> <li>Inverter (7E1276FF)</li> <li>Inverter (731F1C39)</li> </ul>                  | > C 0 Weather For                                                                                           | ecast<br>ssuroments                  | 15KW       | MAN             | A <sub>A</sub> | A              | • 50<br>• 114<br>• 516          | er Procuction<br>ect Solar Exp<br>rage Grid Exp<br>rage Charge  | s Pawar - S.,<br>rart Power -<br>port Power .<br>Power - Sk |
| 0       | Inverter (7E130AEB)     Inverter (7E1AFD06)     Inverter (7B05769A)                   |                                                                                                    |                                      | 10600      | 4'              | hy             | h              | - SH                            | rage Dischar<br>ar Charge Po<br>rage Grid Im                    | ge Power<br>www - 5878<br>port Power                        |
|         | <ul> <li>Inverter (BE0403CF)</li> <li>Inverter (78009561)</li> </ul>                  |                                                                                                    |                                      | sicil 1    | 11              | rbf            | Ar             | 2                               |                                                                 |                                                             |
|         | Inverter (7F1912D8)     D Inverter (7E009367)                                         |                                                                                                    |                                      | 0//        | 16.02           | 23.03 23.3     | un 01.00 08:00 | 12:00                           |                                                                 |                                                             |
|         | Apply To All Inverters                                                                | Clear                                                                                                    | Generate                             |            |                 |                |                |                                 |                                                                 |                                                             |
| 8       |                                                                                       |                                                                                                    |                                      |            |                 |                |                |                                 |                                                                 |                                                             |

#### Inzoomen op de grafiek:

Klik en sleep uw cursor langs een geselecteerd gedeelte van de grafiek. De geselecteerde sectie wordt weergegeven.

| -   | Commercial Sites 🗸 Site                                               | es EV Chargers                     | Buildings                                    | Alerts 💷 | Reports             | Accounts       | ٩                                      | 000                                                                                | 3   #                                              |
|-----|-----------------------------------------------------------------------|------------------------------------|----------------------------------------------|----------|---------------------|----------------|----------------------------------------|------------------------------------------------------------------------------------|----------------------------------------------------|
| 0   | Commercial Group / Commercia                                          | al Site 익                          |                                              |          |                     |                |                                        |                                                                                    |                                                    |
| ~   | Active Peak OW Local time:                                            | 17:57 Last update Jan              | 19, 2024 17:84                               |          |                     |                |                                        |                                                                                    |                                                    |
| ¢ψ  | Standard Custom                                                       |                                    |                                              |          |                     |                | ← → ( <u>Week ~</u> ) 12/06/2024 - 19/ | D6/2024 (1)                                                                        | D I                                                |
|     | Search device name of SN                                              | Search measurem                    | enta q                                       | . Gro    | up charts by unit 👘 | Quarter hour ~ |                                        | + Save C                                                                           | Dhart                                              |
| ٢   | ② Commercial Site  ③ 法 Site controller (67002ADC)                     | → L 0 Irradiano<br>→ C 0 Site Ener | e Measurements<br>gy Production/Co           |          |                     |                |                                        | ≝ d a                                                                              | A =                                                |
| ⚠   | Inverter (7E1F2EF3)     Inverter (7B009561)     E Inverter (7F1912D8) | > 0 Site Perf                      | ormance<br>or & Energy<br>or & Energy distri | 2660     |                     | A              | haaf acri                              | Active Power Mea     Consumption Pow     Direct Sclar Cossu     Direct Orid Consul | in - 507935<br>wir - 5878<br>umption<br>anotion P. |
| 1   | Inverter (7E170138)     Inverter (7E1276FF)                           | > C 0 Sunnee<br>> C 0 Weather      | ind Sunset Times<br>Forecast                 | 1583     |                     | A              |                                        | Storage Consumpt     Solar Production F     Direct Solar Experi-                   | rtion Pow .<br>Power - 5<br>et Pewer -             |
| -11 | > E Inverter (731E1C39)<br>> E Inverter (7E13DAEB)                    | > 📃 🤅 Weather                      | Measurements                                 | 1053     | -                   | - la           |                                        | Starage Charge Po     Starage Discharge                                            | vwwr - 58<br>e Power                               |
| 0   | Inverter (7E1AFD05) Inverter (7E05769A)                               |                                    |                                              | 5813     |                     | $\sim$         |                                        | <ul> <li>Start Grage Grid Impo</li> </ul>                                          | ort Power                                          |
|     | <ul> <li>Inverter (78009561)</li> </ul>                               |                                    |                                              |          |                     |                |                                        |                                                                                    |                                                    |
|     | Inverter (7F1912D8)     Fill Inverter (7E000207)                      |                                    |                                              | 010      | 14.30               | 15:00 15:30    | 15.00 16.30 17.00                      |                                                                                    |                                                    |
|     | Apply To All Inverters                                                | Clear                              | Generate                                     |          |                     |                |                                        |                                                                                    |                                                    |

#### Om de grafiek te resetten:

Klik op Reset Zoom.

#### Grafieken combineren:

Schakel Grafieken groeperen op eenheid UIT. Standaard staat Grafieken groeperen op eenheid AAN.

#### Om metingen te selecteren:

In het veld Meting selecteert u Kwartier of Uur.

2024

solaredge

#### Om de tijdsperiode te selecteren:

1. Selecteer in het veld **Tijd** de periode die u wilt weergeven.

#### OPMERKING . . .

- /oor sommige grafieken zijn een of meer opties in het veld Tijd mogelijk niet beschikbaar.
- 2. Gebruik de pijlen naast het veld **Tijd** om een eerdere of latere periode in de grafiek te bekijken, of klik op de datumkalender voor een specifieke periode.

#### Om de grafiek te vergroten:

Klik <sup>11</sup>.

Om de grafiek te downloaden:

Klik op ≡.

Om het weergegeven type grafiek te wijzigen:

🗠 🎍 🔳 . De standaardgrafiek is een **lijndiagram**. Selecteer een type grafiek

Een volledig scherm bekijken:

Klik op <u></u>

Aanvullende informatie bekijken:

Beweeg uw cursor langs de grafiek.

#### Om uw grafiek op te slaan:

1. Klik op + Grafiek opslaan.

Er wordt een pop-upvenster Grafiek opslaan geopend.

- 2. Voer in de daarvoor bestemde velden de Grafieknaam en Beschrijving in.
- 3. Klik op Verzenden.

Uw grafiek wordt hernoemd en opgeslagen.

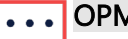

#### **OPMERKING**

Alleen apparaten die ter plaatse zijn geïnstalleerd, worden op uw dashboard weergegeven.

solar edge

### Aangepaste grafiekopties voor <apparaat>

| Standard Custom                                                                                                    |                                                                                                    |
|----------------------------------------------------------------------------------------------------|----------------------------------------------------------------------------------------------------|
| Standard     Custom       Search device name or SN     Ξ <ul> <li>Vicinity - Elizabeth</li> <li>Site controller (67002D7F)</li> <li>Site controller (67002D36)</li> <li>Site controller (67002D3D)</li> </ul> <ul> <li>Z Inverter (7E150BF1)</li> <li>Z Inverter (7E14A34B)</li> <li>Z Inverter (7E14CD0C)</li> <li>Z Inverter (7E163CF2)</li> </ul> | Search measurements       Q         >       ≥       PV measurements         >       ≥       ⊡         Inverter measurements       >         >       ≥       ⊡         Inverter Measurements resampl       > |
| <ul> <li>&gt; Inverter (7E165D00)</li> <li>&gt; Inverter (7E14A346)</li> <li>&gt; Inverter (7E0E5469)</li> <li>&gt; Inverter (7E150CA6)</li> <li>&gt; Inverter (7E14CF95)</li> <li>&gt; Inverter (7E14A353)</li> </ul>                                                                                                    | Clear Generate                                                                                                    |

#### Een aangepaste apparaatgrafiek genereren:

- 1. Selecteer Aangepast.
- 2. Klik in het grafiekoptiesmenu op een apparaat of schakel het selectievakje **Toepassen op alle omvormers** in.

De beschikbare grafiekmetingen worden weergegeven.

- In het zoekveld Zoek apparaatnaam of SN kunt u een apparaatnaam typen, of filteren op het type apparaat waarvoor u grafieken wilt genereren.
   De beschikbare grafiekmetingen worden weergegeven.
- 4. Om een apparaat te deselecteren, klikt u op het apparaat.
- 5. Selecteer in de lijst met metingen het selectievakje van de meting die u in de grafiek wilt bekijken, of typ in het zoekveld **Metingen zoeken** de naam van de grafiek die u wilt maken, zoals een vermogensgrafiek.
- 6. In de vervolgkeuzelijst voor elke grafiekmeting kunt u verdere meetopties selecteren.
- 7. Klik op Aanmaken.

De grafieken worden gegenereerd.

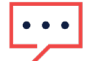

#### OPMERKING

Om alle gegenereerde grafieken te bekijken, scrolt u naar beneden op het scherm.

solaredge

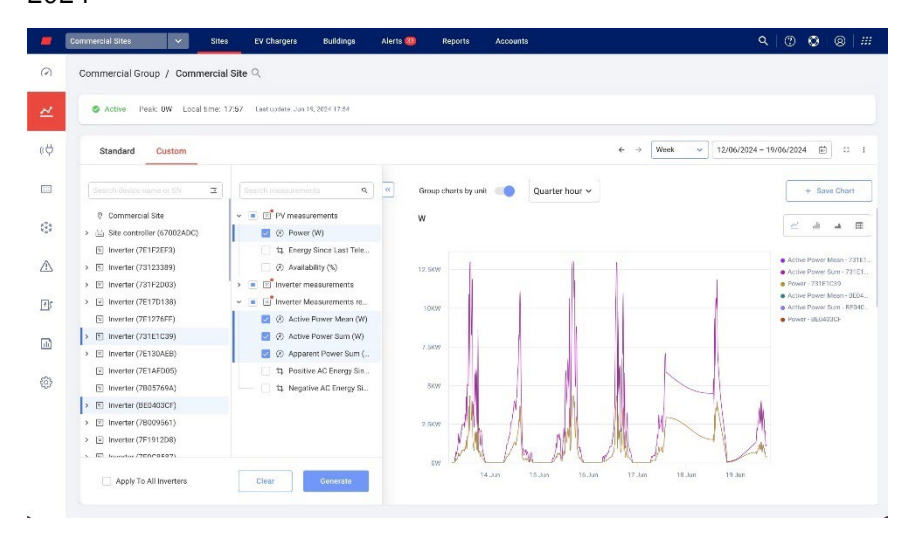

#### Inzoomen op de grafiek:

Klik en sleep uw cursor langs een geselecteerd gedeelte van de grafiek. De geselecteerde sectie wordt weergegeven.

|     | Commercial Sites 🗸 Site:                                                      | EV Chargers Buildings                                                                             | Alerts 🚳 | Reports          | Accounts       | ٩                           | .   0 0 0   #                                                               |
|-----|-------------------------------------------------------------------------------|---------------------------------------------------------------------------------------------------|----------|------------------|----------------|-----------------------------|-----------------------------------------------------------------------------|
| 0   | Commercial Group / Commercia                                                  | Site Q                                                                                            |          |                  |                |                             |                                                                             |
| ~   | S Active Peak DW Local time: 1                                                | 7:57 Last updata: Jun 19, 2024 17:54                                                              |          |                  |                |                             |                                                                             |
| «Ф  | Standard Custom                                                               |                                                                                                   |          |                  |                | ← → [Week v] 12/06/2024 - 1 | 19/06/2024 臣 : 1                                                            |
|     | Search device name or SN                                                      | Search measurements Q                                                                             | ) 🧭 Grou | p charts by unit | Quarter hour ~ |                             | + Save Chart                                                                |
| ٢   | <ul> <li></li></ul>                                                           |                                                                                                   | w        |                  |                |                             | ± 4 4 1                                                                     |
| ₪   | Inverter (7E1F2EF3)     Inverter (73123389)     Inverter (731F2D03)           | 11. Energy Since Last Tele       (*) Availability (%)       > • • • • • • • • • • • • • • • • • • | 12.56    | <i>m</i>         | Λ              | Send upon                   | Active Power Mean - 731E1     Active Power Sum - 731E1     Power - 731E1039 |
| 1   | Inverter (7E17D138)     Inverter (7E1276FF)                                   |                                                                                                   | 106      | /                | 1              | Λ                           | Active Power Sum - BE040.     Power - BE0403CP                              |
| -it | inverter (731E1C39)     inverter (7E130AEB)                                   | Active Power Sum (W)     Apparent Power Sum (                                                     | 7.58     | w                | - IA           | 1                           |                                                                             |
| 0   | <ul> <li>Inverter (7E1AFD05)</li> <li>Inverter (7B05769A)</li> </ul>          | t. Positive AC Energy Sin                                                                         | 55       | »                | IN             | ( \ <u>A</u>                |                                                                             |
|     | E Inverter (BE0403CF)     E Inverter (78009561)     E Inverter (7F191208)     |                                                                                                   | 2.56     | . 1              | MU             | ANA                         |                                                                             |
|     | <ul> <li>(a) Instance (x*191200)</li> <li>(b) Instantos (750/0603)</li> </ul> |                                                                                                   | c        | W 12.00          | 14.00 16.00    | 18,10 20,00                 |                                                                             |
|     | Apply To All Inverters                                                        | Clear Generate                                                                                    |          |                  |                |                             |                                                                             |

#### Om de grafiek te resetten:

Klik op Reset Zoom.

#### Grafieken combineren:

Schakel **Grafieken groeperen op eenheid UIT**. Standaard staat Grafieken groeperen op eenheid AAN.

#### Om metingen te selecteren:

In het veld Meting selecteert u Kwartier of Uur.

2024

solaredge

#### Om de tijdsperiode te selecteren:

1. Selecteer in het veld **Tijd** de periode die u wilt weergeven.

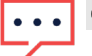

### ••• OPMERKING

- Voor sommige grafieken zijn een of meer opties in het veld Tijd mogelijk niet beschikbaar.
- 2. Gebruik de pijlen naast het veld Tijd om een eerdere of latere periode in de grafiek te bekijken, of klik op de datumkalender voor een specifieke periode.

#### Om de grafiek te vergroten:

Klik <sup>□</sup>.

Om de grafiek te downloaden:

Klik op ≡.

Om het weergegeven type grafiek te wijzigen:

🗠 🎍 🔳 . De standaardgrafiek is een lijndiagram. Selecteer het grafiektype

Een volledig scherm bekijken:

Klik op <u></u>

Aanvullende informatie bekijken:

Beweeg uw cursor langs de grafiek.

#### Om uw grafiek op te slaan:

1. Klik op + Grafiek opslaan.

Er wordt een pop-upvenster Grafiek opslaan geopend.

- 2. Voer in de daarvoor bestemde velden de Grafieknaam en Beschrijving in.
- 3. Klik op Verzenden.

Uw grafiek wordt hernoemd en opgeslagen.

### Standaard en aangepaste grafieken

Raadpleeg de volgende tabellen voor beschrijvingen van standaard- en aangepaste grafieken:

| Standaardgrafieken voor | Beschrijving grafiek |
|-------------------------|----------------------|
| installaties            |                      |

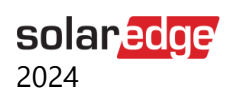

| Op de installatie<br>geaccumuleerde energie<br>versus geaccumuleerde<br>instraling | Deze grafiek toont het verband tussen de totale energie die<br>door uw PV-panelen wordt geproduceerd en de totale<br>hoeveelheid zonlicht die zij ontvangen. Hierin wordt<br>uitgelegd hoeveel elektriciteit de PV-panelen opwekken in<br>vergelijking met de hoeveelheid zonlicht waaraan ze worden<br>blootgesteld. |
|------------------------------------------------------------------------------------|----------------------------------------------------------------------------------------------------|
| Distributie van energiestromen                                                     | Dit diagram toont de stroom en distributie van energie<br>binnen een PV-systeem.                                                                                                    |
| Samenvatting van de<br>energiestroom                                               | Deze grafiek toont het zonne-PV- en energiebeheersysteem<br>en illustreert het energietraject vanaf het moment dat de<br>PV-panelen energie opwekken tot het moment waarop deze<br>wordt verbruikt of gebruikt in verschillende toepassingen.                                                                         |
| Energieoverzicht                                                                   | De grafiek toont de energieverdeling binnen een PV-<br>systeem en hoeveel energie er wordt verbruikt. Hiermee<br>kunnen gebruikers potentiële verbeterpunten identificeren<br>om hun systeem te optimaliseren, energieverspilling te<br>verminderen en de algehele efficiëntie te verbeteren.                         |
| Gesimuleerd vermogen bij<br>heldere hemel                                          | Deze grafiek toont het verwachte vermogen, het actieve vermogen en de instraling.                                                                                                    |
| Stroom versus<br>energieopwekking                                                  | Deze grafiek vergelijkt de hoeveelheid energie met de stroom die de locatie produceert via het PV-systeem.                                                                                                    |
| Maandelijkse<br>energievergelijking voor de<br>installatie                         | Deze grafiek geeft een samenvatting van de totale<br>hoeveelheid energie die de locatie uit PV-panelen per<br>maand gedurende een jaar produceert.                                                                                                    |
| Installatieopbrengst                                                               | Deze grafiek vergelijkt de prestatieverhouding (PR) met de energieopbrengst van een zonne-PV-systeem.                                                                                                    |
| Energie van installatieopslag<br>(Wh)                                              | Deze grafiek toont de lading en ontlading van het opslagsysteem versus de resterende energie.                                                                                                    |
| Opslagvermogen installatie<br>(W)                                                  | Deze grafiek toont de lading en ontlading van het opslagsysteem.                                                                                                    |

| Aangepaste           | Respering anotick   |
|----------------------|---------------------|
| installatiegrafieken | beschrijving granek |

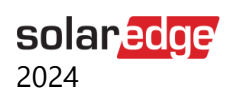

| Installatieprestaties                            | Deze meting geeft de installatieprestaties, PR-opbrengst en<br>beschikbaarheid weer. Selecteer deze optie om alle<br>beschikbare telemetrieën te bekijken. *PR-metingen zijn<br>alleen beschikbaar als er stralingssensoren ter plaatse zijn. |
|--------------------------------------------------|----------------------------------------------------------------------------------------------------|
| Energieproductie/-verbruik<br>van de installatie | Deze meting geeft de geëxporteerde en geïmporteerde<br>energie weer, gemeten door de installatiemeter. Selecteer<br>deze optie om alle beschikbare telemetrieën te bekijken.                                                                  |
| Weermetingen                                     | Deze meting geeft temperatuur (c), vochtigheid (%),<br>windsnelheid (m/s) en windrichting weer. Selecteer deze<br>optie om alle beschikbare telemetrieën te bekijken                                                                          |
| Installatiebeschikbaarheid UUR                   | Deze meting geeft de beschikbaarheid van apparatuur op de<br>locatie in % weer.                                                                                                    |
|                                                  | Selecteer deze optie om alle beschikbare telemetrieën te bekijken.                                                                                                    |
| Vermogen en energie<br>Installatie               | Deze meting geeft de aggregatie op installatieniveau weer<br>voor het gemiddelde actieve vermogen (W), positieve AC-<br>energie (Wh) en negatieve AC-energie (Wh). Selecteer deze<br>optie om alle beschikbare telemetrieën te bekijken.      |
| Instralingsmetingen                              | Deze meting geeft een samenvatting op installatieniveau<br>weer voor Actief vermogen (W) en Energiedelta (Wh). *Deze<br>gegevens zijn alleen beschikbaar bij gebruik van een satelliet-<br>instralingsdienst.                                 |
|                                                  | Selecteer deze optie om alle beschikbare telemetrieën te<br>bekijken.                                                                                                    |

| Standaardgrafieken van | Resperiiving grafiek |
|------------------------|----------------------|
| omvormers              | Beschijving granek   |

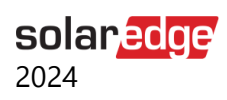

| Omvormer energieopwekking                       | Deze grafiek toont de energieopwekking per omvormer<br>(Wh) en vergelijkt de instraling.   |
|-------------------------------------------------|--------------------------------------------------------------------------------------------|
| Omvormerprestaties                              | Deze grafiek toont de genormaliseerde energie per omvormer.                                |
| Stroomopwekking omvormer                        | Deze grafiek toont de stroomproductie van individuele omvormers over een bepaalde periode. |
| Productiedetails omvormer                       | Deze grafiek toont de productie van de omvormer (Wh).                                      |
| Productietijd omvormer                          | Deze grafiek toont de inschakelduur van de omvormer per geselecteerd tijdsbestek.          |
| Stroomstatistieken van<br>omvormers             | Deze grafiek toont het minimale en maximale effectieve vermogensbereik van omvormers.      |
| Synergie-eenheid Gemiddelde<br>vermogensdetails | Deze grafiek toont het gemiddelde vermogen (W) per synergie-eenheid.                       |

| Aangepaste grafieken van<br>omvormers   | Beschrijving grafiek                                                                                                    |
|-----------------------------------------|----------------------------------------------------------------------------------------------------|
| PV-metingen                             | Deze metingen geven het door PV gegenereerde DC-<br>vermogen (W) en door PV gegenereerde DC-Energie weer<br>sinds de laatste telemetrie.                                                      |
|                                         | Selecteer deze optie om alle beschikbare telemetrieën te bekijken.                                                                                                    |
| Omvormermetingen                        | Deze metingen geven de temperatuur, 3-fase AC-spanning,<br>3-fase AC-stroom en 3-fase AC-frequentie weer, enzovoort.<br>Selecteer deze optie om alle beschikbare telemetrieën te<br>bekijken. |
| Omvormermetingen opnieuw<br>samenvoegen | Deze metingen verzamelen gegevens, zoals actief vermogen<br>en de som van het actief vermogen. Selecteer deze optie om<br>alle beschikbare telemetrieën te bekijken.                          |

| Standaardgrafieken EV-laders | Beschrijving grafiek                                                                                                    |
|------------------------------|----------------------------------------------------------------------------------------------------|
| Energie EV-laders            | Deze grafiek toont de totale energie (Wh) die door alle EV-<br>laders gedurende een geselecteerd tijdsbestek is<br>gegenereerd.      |
| Vermogen EV-laders           | Deze grafiek toont het totale vermogen (W) dat door alle EV-<br>laders wordt gegenereerd, gedurende een geselecteerd<br>tijdsbestek. |

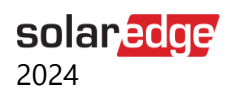

| Metingen EV-laders                           | Deze metingen geven de levensduurenergie (Wh), Energie<br>Delta en actief vermogen (W) van de omvormer weer.<br>Selecteer deze optie om alle beschikbare telemetrieën te<br>bekijken. |
|----------------------------------------------|----------------------------------------------------------------------------------------------------|
| Metingen van EV-lader<br>opnieuw samenvoegen | Deze metingen geven het energie delta-overzicht (Wh) en<br>het gemiddelde actieve vermogen (W) van de omvormer<br>weer.                                                               |
|                                              | Selecteer deze optie om alle beschikbare telemetrieën te bekijken.                                                                                                    |

| Aangepaste grafieken van de stralingssensor | Beschrijving grafiek                                     |
|---------------------------------------------|----------------------------------------------------------|
| Metingen van de                             | Deze grafiek geeft de instralingssterkte weer (W/M^2).   |
| stralingssensor                             | Selecteer deze optie om alle beschikbare telemetrieën te |
|                                             | bekijken.                                                |

| Standaardkaarten meter     | Beschrijving grafiek                                                                                                    |
|----------------------------|----------------------------------------------------------------------------------------------------|
| Energiemeter import/export | Deze grafiek toont de geëxporteerde en geïmporteerde energie van de hele installatie.                                                        |
| Vermogen meter             | Deze grafiek toont de vermogensopbrengst van de gehele<br>installatie. Selecteer deze optie om alle beschikbare<br>telemetrieën te bekijken. |
| Meterenergie (Wh)          | Deze grafiek toont de gemeten energieopbrengst van de gehele installatie.                                                                    |

| Aangepaste grafieken meter           | Beschrijving grafiek                                                                                                    |
|--------------------------------------|----------------------------------------------------------------------------------------------------|
| Metermetingen                        | Deze grafiek toont de vermogensopbrengst van de gehele<br>installatie. Selecteer deze optie om alle beschikbare<br>telemetrieën te bekijken. |
| Metermetingen opnieuw<br>samenvoegen | Selecteer deze optie om alle beschikbare telemetrieën te bekijken.                                                                           |

| Standaardgrafieken voor<br>opslag | Beschrijving grafiek                                   |
|-----------------------------------|--------------------------------------------------------|
| Energieopslag installatie         | Deze grafiek toont de opslaglading en -ontlading (Wh). |

Aangepaste grafieken opslagBeschrijving grafiek

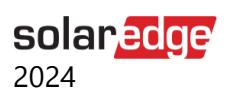

| Opslagstatistieken                    | Selecteer deze optie om alle beschikbare telemetrieën te bekijken. |
|---------------------------------------|--------------------------------------------------------------------|
| Opslagmetingen opnieuw<br>samenvoegen | Selecteer deze optie om alle beschikbare telemetrieën te bekijken. |